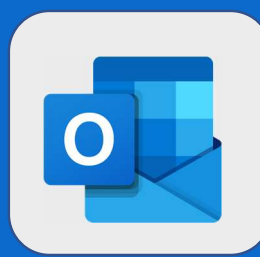

1

4

## **Outlook : Découvrir l'interface**

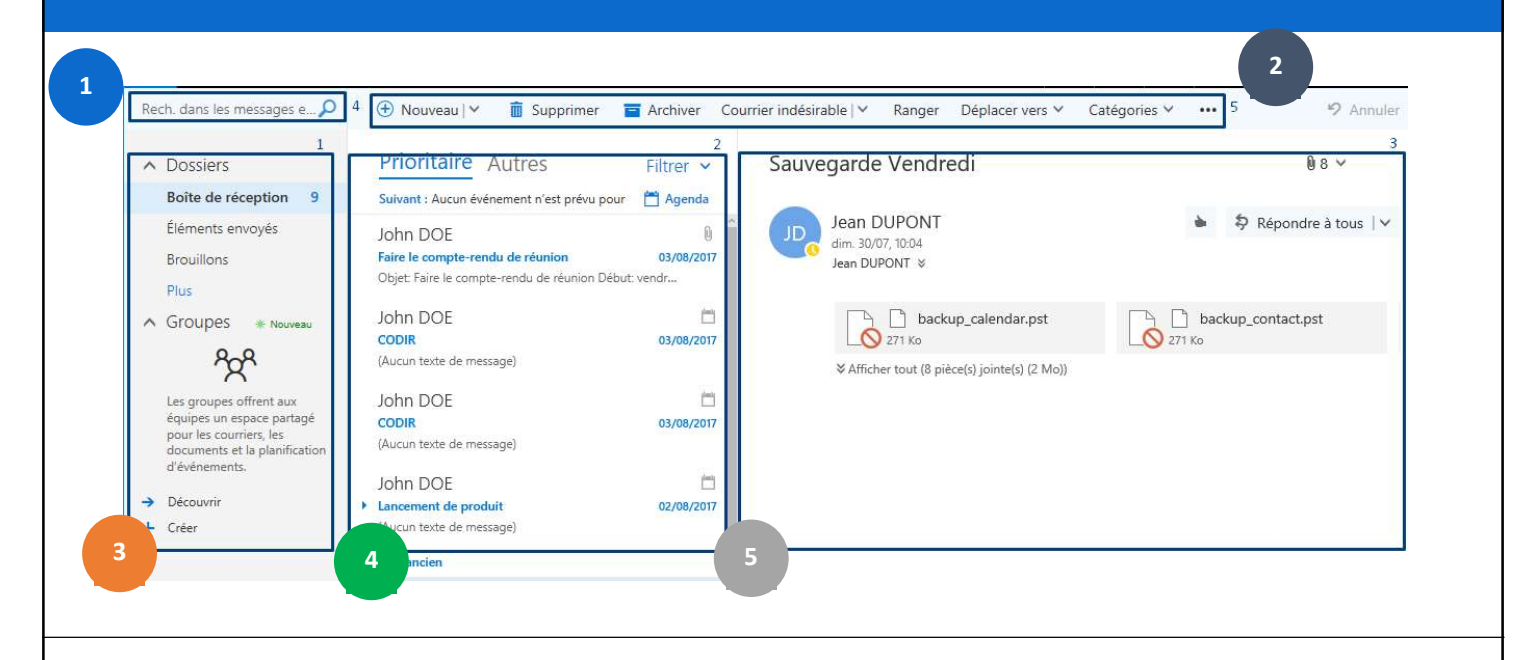

Ceci est la barre de recherche. Elle vous permet de rechercher les mails stockés dans tous vos dossiers.

Cette barre correspond aux actions faisables sur les mails (nouveau mail, supprimer un mail, déplacer un mail, ...)

Cette zone, nommée **liste des dossiers**, vous affiche votre **boîte de réception**, la liste de **vos dossiers** ainsi que **vos favoris**. C'est aussi ici que vous pouvez créer de nouveau dossiers.

Cette vue est nommée la liste des messages et se présente pour chacun de vos dossiers. Elle affiche tous les éléments présents au niveau du dossier dans lequel vous êtes.

Cette zone correspond au panneau de lecture du mail sélectionné. Il est possible de répondre au mail en cliquant sur le lien « Répondre à tous » présent en haut à droit du panneau de lecture.

@SF2i : Tous droits d'adaptation ou de reproduction réservés sans autorisation préalable